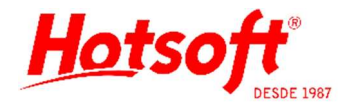

## CADASTRO DE HONORÁRIOS

Esse cadastro tem o intuito de padronizar uma listagem de tabelas de honorários que será utilizada em outras modalidades do sistema.

**Menu:** Convênios > Honorários.

Antes de iniciar a leitura deste documento, é necessário entender a diferença entre os métodos de cálculo de valor de exame: AMB ou CBHPM.

Recomenda-se verificar junto ao convênio contratado qual método é utilizado na definição dos preços dos exames, pois isso pode variar de convênio para convênio.

## Método de cálculo AMB:

O método AMB é bem simples. No ato da contratação do convênio, que utiliza esse método, é disponibilizada uma listagem dos exames cobertos e seus respectivos valores (em planilha ou PDF). Geralmente cada campo envolvido no cálculo aparece nessa listagem para conhecimento do laboratório.

Campos envolvidos: Valor do CH: valor a ser cobrado por cada CH. Qtde. de CH: Quantidade de CH a ser cobrado pelo exame. Valor honorário: Valor do exame.

Fórmula: Valor honorário = Valor do CH \* Qtde. de CH

Ex.: se para o exame Glicose calcula-se uma Qtde. de CH = 10 e cobra-se um Valor de CH = 0,30, o Valor honorário será R\$ 3,00.

## Método de cálculo CBHPM:

O método CBHPM possui campos a mais, envolvidos no cálculo do valor do exame. Normalmente, o convênio que utiliza esse método, disponibiliza no ato da contratação, a listagem dos exames cobertos e seus respectivos valores (em planilha ou PDF). Geralmente cada campo envolvido no cálculo aparece nessa listagem para conhecimento do laboratório. Segue uma breve explicação do que é cada campo.

Campos envolvidos:

UCO: A Unidade de Custo Operacional (UCO), incorpora a depreciação de equipamentos, mobiliário, manutenção, imóveis, aluguel, folha de pagamento etc. Em respeito a regionalização, é aceita banda de 20% para mais ou para menos. Custos operacionais referentes a acessórios e descartáveis serão ajustados diretamente e de comum acordo entre o laboratório e o convênio.

Banda: É a parte variável do valor de venda do procedimento, que oscila entre 0,8 e 1,2 (20% para mais ou para menos). Portanto, quando a banda for entre 0,8 a 0,99, será um DEFLATOR do valor do procedimento, quando a banda for igual a 1,0, será o valor BÁSICO e quando a banda for de 1,01 a 1,2, será um ACRÉSCIMO no valor do procedimento. A banda é objeto de negociação entre as partes e deve respeitar o limite de 20% para mais ou para menos.

Portes: Os portes não representam valores monetários, apenas estabelecem a comparação entre os procedimentos no que diz respeito à complexidade técnica, tempo de execução, atenção requerida e grau de treinamento necessário para a capacitação do profissional que o realiza.

Procedimentos médicos: Padroniza o porte, índice de porte e custo operacional para cada procedimento médico.

De qualquer forma, para compreender melhor o significado dessa forma de cálculo, recomenda-se a análise junto ao convênio.

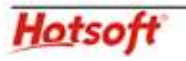

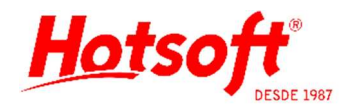

Sabendo de todos estes itens, veremos como é feito o cálculo dos valores:

Fórmula: Banda: 1,20 Porte: 8,00 (1A) Índice Porte: 0,01 UCO: 11,50 Custo Operacional: 0,387

Considerando os valores acima, teremos:

Valor do Honorário = Banda \* [(Porte \* Índice porte) + (UCO \* Custo operacional)]

Valor do Honorário = 1,20 \* [(8,00 \* 0,01 ) + (11,50 \* 0,387)]

Valor do Honorário = 1,20 \* [0,08 + 4,45]

Valor do Honorário = 1,20 \* 4,53

Valor do Honorário = R\$5,43

## **Orientações:**

O sistema já possui algumas tabelas de honorários do tipo AMB e CBHPM cadastradas. Tais como AMB 90, AMB 92, AMB 90 (TUSS), TUSS, CBHPM 2010 – 6º Edição, etc. cada uma cadastrada de acordo com as variáveis de cálculo definidas na época.

Ex.: no ato do cadastro, a tabela AMB 90 possuia o Valor de CH = 0,25. Se agora, o convênio contratado utiliza a tabela AMB 90, mas com o Valor do CH = 0,30, é possível duplicar ou reajustar essa mesma tabela e apenas informar o novo Valor de CH, recalculando assim os Valores de honorários de cada exame.

O mesmo ocorre para tabelas do tipo CBHPM. No sistema, já existe o cadastro de Portes e Procedimentos (menu Convênios > Portes e Procedimentos) e o cadastro de Procedimentos Médicos (menu Convênios > Procedimentos Médicos) preenchidos, de acordo com as variáveis de cálculo na época do cadastro. Se o valor de UCO, Banda, Porte ou Procedimento sofrer atualização, é preciso somente duplicar ou reajustar a tabela já existente e atualizar os campos necessários.

Não é preciso criar uma tabela de honorários do zero. A menos que o usuário deseje. Mas de qualquer forma, é crucial a revisão dos cadastros para garantir que todos os exames necessários estão cobertos e com os preços corretos.

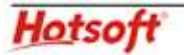

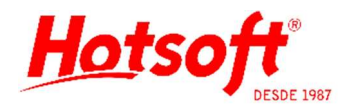

A seguir, será apresentado o cadastro de honorários e a forma de duplicação e reajuste de preços, de acordo com o método utilizado (AMB ou CBHPM).

| Fiabela de Honorarios                |                |                      |          |                 | 946 |               | ~      |
|--------------------------------------|----------------|----------------------|----------|-----------------|-----|---------------|--------|
| rquivo <u>E</u> dição Aj <u>u</u> da |                |                      |          |                 |     |               |        |
| 🕞 <u>S</u> alvar e Fechar            | <u>F</u> echar |                      |          |                 |     |               |        |
| ódigo da tabela: AMB                 | 390            |                      |          | Código TISS: [  | 01  | Impo          | ortar  |
| escrição: Tabe                       | ela AMB S      | <br>30               |          |                 |     |               |        |
| létodo de Cálculo: () A<br>() ()     | амв<br>Свнрм   |                      |          |                 |     |               |        |
| 'alor do CH:                         |                | 0,25                 |          |                 |     | <u>R</u> eaju | ustar. |
| xames                                |                |                      |          |                 |     |               |        |
| Exame                                | C              | ódigo Original (AMB) | Qtde. CH | Valor Honorário | ^   |               |        |
| Acetilcolinesterase Eritroci         | itária 2       | 8010523              | 0,00     | 0,00            |     |               |        |
| Ácido ascórbico (vitamina            | C) 2           | 8010027              | 14,00    | 3,50            |     |               |        |
| Ácido Hipúrico (pesquisa c           | de Tolu 2      | 8150044              | 40,00    | 10,00           |     |               |        |
| Ácido Lático (Lactato)               | 2              | 8010116              | 30,00    | 7,50            |     |               |        |
| Ácido Metilhipúrico (Pesqu           | uisa de≯2      | 8150066              | 50,00    | 12,50           |     |               |        |
| Ácido Oxálico                        | 2              | 8010132              |          | 0,00            |     |               |        |
| Ácido Úrico                          | 2              | 8010175              | 14,00    | 3,50            |     |               |        |
| Ácido Valpróico                      | 2              | 8010132              |          | 0,00            |     |               |        |
| Aldolase                             | 2              | 8010205              |          | 0,00            |     |               |        |
| Aldosterona (Mineralocorti           | cóide) 2       | 8050037              | 125,00   | 31,25           |     |               |        |
| AR HADS STATES                       | 2              | 9010221              | 40.00    | 10.00           |     |               |        |

**Campos obrigatórios:** Código da tabela, Descrição, Método de Cálculo, Valor do CH (se método AMB), Valor da UCO e Banda (se método CBHPM) e ao menos um exame deve estar inserido na tabela com o preço informado na coluna Valor Honorário.

| Campos                | Descrição                                                                                                    |
|-----------------------|----------------------------------------------------------------------------------------------------|
| Código da<br>Tabela   | Código para a tabela de honorários (aceita até 10 caracteres).                                                                      |
| Código TISS           | Identificação do tipo de tabela no padrão TISS (apenas 2 caracteres).<br>Utilizado somente quando há faturamento eletrônico (TISS). |
| Descrição             | Nome da tabela de honorários (aceita até 50 caracteres).                                                                            |
| Métodos de<br>Cálculo | Selecionar o método de cálculo a ser utilizado na tabela: AMB ou CBHPM.                                                             |
| Valor do CH           | Campo para o preenchimento de valor do CH (quando o método é AMB).                                                                  |
| Valor da UCO          | Campo para preenchimento do valor da UCO (quando o método é CBHPM).                                                                 |
| Banda                 | Campo para preenchimento da banda (quando o método é CBHPM).                                                                        |

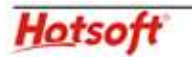

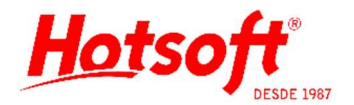

|                    | Descrição dos exames que estão cobertos pela tabela de honorários.                                                                                                    |
|--------------------|----------------------------------------------------------------------------------------------------|
|                    | Para inserir um exame na listagem é preciso clicar com o botão direito do<br>mouse na grade e selecionar a opção "Inserir". Será criada uma linha em<br>branco, na coluna Exame, selecione o botão "" e localize o exame<br>desejado. Para tal, é necessário que o exame já esteja cadastrado no<br>sistema.                                   |
| Exame              | Para excluir um exame da listagem, é preciso clicar com o botão direito do mouse (sobre a seta preta da linha do exame) e selecionar a opção "Excluir".                                                                                                    |
|                    | Atenção: ao excluir o exame da tabela de honorários, o sistema entenderá<br>que o exame não é coberto pelo convênio e isso gerará restrições no<br>atendimento ao cliente (requisição).<br>Se o exame for mantido na tabela de honorários, mas com o valor zerado, o<br>sistema entenderá que o exame é fornecido gratuitamente pelo convênio. |
| Código<br>Original | Código de identificação do exame na tabela do convênio.                                                                                                    |
| Qtde. CH           | Quantidade de CH por exame (somente no método AMB).                                                                                                    |
| Valor<br>Honorário | Valor do exame. Esse campo é calculado conforme o método selecionado na tabela. Mas também pode ser editado pelo usuário, que pode definir um preço manualmente.                                                                                                    |

**Botão Importar:** É utilizado para duplicar uma tabela de honorários. Atenção: não utilize esse botão em tabelas já cadastradas, pois pode distorcer os dados da tabela. Para utilizar esse recurso, deve-se seguir o seguinte passo a passo:

1 - Primeiramente é preciso criar uma nova tabela de honorários em branco (no menu de Honorários, clique com o botão direito do mouse na grade e selecione a opção "Novo").

| Honorários              |            |                              |
|-------------------------|------------|------------------------------|
| 🔁 Recepção              | Código /   | Descrição                    |
| 🔁 Coleta 🔰              | AMB90      | Tabela AMB 90                |
| 📥 Triagem               | AMB90TUS:  | Tabela AMB 90 (TUSS)         |
| hterfaceamento          | AMB92      | Tabela AMB 92                |
| Besultado               | AMB92TUS:  | Tabela AMB 92 (TUSS)         |
| Financeiro              | CBHPM05    | CBHPM 2005 - 5º Edição       |
| Convênios               | CBHPM10    | CBHPM 2010 - 6ª Edição       |
|                         | Particular | Particular                   |
|                         | SUS08      | SUS08                        |
| Locais de Atendimento   | SUS11      | SUS 2011 - Janeiro (DATASUS) |
| Portos do Procedimentor | TUSS       | TUSS                         |
| Procedimentos Médicos   |            |                              |
|                         |            |                              |
| Grupo de Local Atendimu |            |                              |
| Estabelecimento de Saú  |            | Novo                         |
| 🛱 Apoiado               |            | Alterar                      |
| Exames                  |            | Excluir                      |
| 🖌 Materiais             |            |                              |
| Usuários                |            | Visualizar                   |
| Relatórios              |            | Imprimir Filtro              |
| Recursos                |            |                              |
| 📥 Configurações         |            |                              |
| 1 Pr                    |            |                              |

2 – Em seguida deve ser feito o preenchimento dos campos obrigatórios (conforme destacado em vermelho na imagem abaixo, lembrando de escolher entre os métodos AMB ou CBHPM) e clicar no botão "Importar".

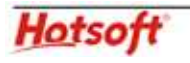

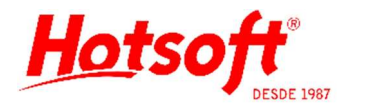

| Arquivo <u>E</u> dição | orarios<br>Aj <u>u</u> da              |                       |          |                 | - |               | X     |
|------------------------|----------------------------------------|-----------------------|----------|-----------------|---|---------------|-------|
| Balvar e Fecl          | har                                    |                       |          |                 |   |               |       |
| Código da tabela:      | AMB90-2                                |                       |          | Código TISS:    |   | Impo          | ortar |
| Descrição:             | COPIA Ta                               | bela AMBSD            |          |                 |   |               |       |
| Método de Cálculo:     | <ul> <li>AMB</li> <li>CBHPI</li> </ul> | 4                     |          |                 |   |               |       |
| Valor do CH:           | 0,30                                   |                       |          |                 |   | <u>R</u> eaji | ustar |
| Exames                 |                                        |                       |          |                 |   |               |       |
| Exame                  |                                        | Código Original (AMB) | Qtde. CH | Valor Honorário | ^ |               |       |

3 - Selecione a tabela que deseja duplicar e clique no botão "Importar".

| 🕸 Honorários - Importação de Exames                                                                                                    | <u>19</u> 19 |     | ×      |
|----------------------------------------------------------------------------------------------------|--------------|-----|--------|
| Tabela: COPIA Tabela AMB90                                                                                                    |              |     |        |
| Importar Exames de:                                                                                                    |              |     |        |
| Outra Tabela de Honorários                                                                                                    |              |     |        |
| Tabela de <u>o</u> rigem: Tabela AMB 9                                                                                                    | 0            |     | •••    |
| <ul> <li>☐ Iodos os Tipos de Exames cadastrado</li> <li>Modo de atualização:</li> <li>☑ Apagar Exames anteriores</li> <li>☐ Sobrepor Exames do mesmo tipo</li> </ul> | IS           |     |        |
|                                                                                                    | Importar     | Car | ncelar |

| Campos                                            | Descrição                                                                                                    |
|---------------------------------------------------|----------------------------------------------------------------------------------------------------|
| [] Outra Tabela<br>de Honorários<br>Tabela origem | Identificação da tabela que serão copiados os exames/valores.<br>Atenção: a tabela a ser copiada pode não conter todos os exames cadas-<br>trados no sistema, visto que alguns exames podem não ter cobertura.                                                   |
| [] Todos os Ti-<br>pos de Exames<br>cadastrados   | Opção utilizada quando se deseja que todos os exames cadastrados no<br>sistema componham a tabela. Quando utilizado esse recurso, não será<br>duplicada nenhuma tabela existente, então o preenchimento da tabela de<br>honorários deverá ser feito manualmente. |
| [] Apagar Exa-<br>mes anteriores                  | Exclui todos exames da tabela nova (antes da importação) para que, após<br>a importação, a tabela fique exatamente igual a tabela selecionada para<br>duplicação.                                                                                                |

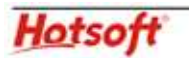

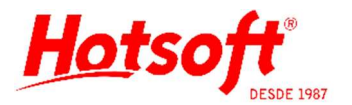

| [] Sobrepor | Realiza a importação incluindo os exames inexistentes na tabela nova, |
|-------------|-----------------------------------------------------------------------|
| Exames do   | mantendo os exames existentes e nos casos de sobreposição, atualiza o |
| mesmo tipo  | valor com o da tabela selecionada para duplicação.                    |
|             |                                                                       |

4 – Validar se, após a importação, os valores foram reajustados de acordo o método selecionado. Se necessário, o usuário poderá alterar manualmente o Valor Honorário.

| <u>A</u> rquivo <u>E</u> dição Aj <u>u</u> da                                                                                                    |                                                                                                    |                                                                                     |                                                                                         | 578Å |               | >      |
|----------------------------------------------------------------------------------------------------|----------------------------------------------------------------------------------------------------|-------------------------------------------------------------------------------------|-----------------------------------------------------------------------------------------|------|---------------|--------|
| 🛃 <u>S</u> alvar e Fechar                                                                                                    |                                                                                                    |                                                                                     |                                                                                         |      |               |        |
| Código da tabela: AMB90-2                                                                                                    |                                                                                                    |                                                                                     | Código TISS:                                                                            |      | Impo          | ortar  |
| Descrição: COPIA Tat                                                                                                    | pela AMB90                                                                                                    |                                                                                     |                                                                                         |      |               |        |
| O CBHPN<br>Valor do CH:<br>Exames                                                                                                    | 0,30                                                                                                    |                                                                                     |                                                                                         |      | <u>R</u> eaju | ustar. |
| Frances                                                                                                    | Cádias Original (AMP)                                                                                                    | Obde: CH                                                                            | Valor Honorátio                                                                         |      |               |        |
| Exame                                                                                                    | Coulgo Original (AMD)                                                                                                    | QUUE, CIT                                                                           | valui nuriulaliu                                                                        | ^    |               |        |
| Exame<br>Acetilcolinesterase Eritrocitária                                                                                                    | 28010523                                                                                                    | 0,00                                                                                | valoi Horioiailo<br>0,00                                                                | î    |               |        |
| Exame<br>Acetilcolinesterase Eritrocitária<br>Ácido ascórbico (vitamina C)                                                                                                    | 28010523<br>28010027                                                                                                    | 0,00                                                                                | 0,00<br>4,20                                                                            | Î    |               |        |
| Exame<br>Acetilcolinesterase Eritrocitária<br>Ácido ascórbico (vitamina C)<br>Ácido Hipúrico (pesquisa de Tolu                                                                                                    | 28010523<br>28010027<br>28150044                                                                                                 | 0,00<br>14,00<br>40,00                                                              | valoi Honolario<br>0,00<br>4,20<br>12,00                                                |      |               |        |
| Exame<br>Acetilcolinesterase Eritrocitária<br>Ácido ascórbico (vitamina C)<br>▶ Ácido Hipúrico (pesquisa de Tolu<br>Ácido Lático (Lactato)                                                                                                    | 28010523<br>28010027<br>28150044<br>28010116                                                                                     | 0,00<br>14,00<br>40,00<br>30,00                                                     | 0,00<br>4,20<br>12,00<br>9,00                                                           |      |               |        |
| Exame<br>Acetilcolinesterase Eritrocitária<br>Ácido ascórbico (vitamina C)<br>✔ Ácido Hipúrico (pesquisa de Tolu<br>Ácido Lático (Lactato)<br>Ácido Metilhipúrico (Pesquisa de                                                                                                    | 28010523<br>28010027<br>28150044<br>28010116<br>28150066                                                                         | 0,00<br>14,00<br>40,00<br>30,00<br>50,00                                            | 0,00<br>4,20<br>12,00<br>9,00<br>15,00                                                  |      |               |        |
| Exame<br>Acetilcolinesterase Eritrocitária<br>Ácido ascórbico (vitamina C)<br>↓ Ácido Hipúrico (pesquisa de Tolu<br>Ácido Lático (Lactato)<br>Ácido Metilhipúrico (Pesquisa de<br>Ácido Oxálico                                                                                     | 28010523<br>28010027<br>28150044<br>28010116<br>28150066<br>28010132                                                             | 0,00<br>14,00<br>40,00<br>30,00<br>50,00                                            | 0,00<br>4,20<br>12,00<br>9,00<br>15,00<br>0,00                                          | ~    |               |        |
| Exame<br>Acetilcolinesterase Eritrocitária<br>Ácido ascórbico (vitamina C)<br>↓ Ácido Hipúrico (pesquisa de Tolu<br>Ácido Lático (Lactato)<br>Ácido Metilhipúrico (Pesquisa de<br>Ácido Oxálico<br>Ácido Úrico                                                                      | 28010523<br>28010027<br>28150044<br>28010116<br>28150066<br>28010132<br>28010175                                                 | 40,00<br>14,00<br>40,00<br>30,00<br>50,00<br>0,00<br>14,00                          | 0,00<br>4,20<br>12,00<br>9,00<br>15,00<br>0,00<br>4,20                                  | ~    |               |        |
| Exame<br>Acetilcolinesterase Eritrocitária<br>Ácido ascórbico (vitamina C)<br>↓ Ácido Hipúrico (pesquisa de Tolu<br>Ácido Lático (Lactato)<br>Ácido Metilhipúrico (Pesquisa de<br>Ácido Oxálico<br>Ácido Oxálico<br>Ácido Valpróico                                                 | 28010523<br>28010027<br>28150044<br>28010116<br>28010116<br>28010132<br>28010132<br>28010132                                     | 0,00<br>14,00<br>40,00<br>30,00<br>50,00<br>0,00<br>14,00                           | 0,00<br>4,20<br>12,00<br>9,00<br>15,00<br>0,00<br>4,20<br>0,00                          |      |               |        |
| Exame<br>Acetilcolinesterase Eritrocitária<br>Ácido ascórbico (vitamina C)<br>↓ Ácido Hipúrico (pesquisa de Tolu<br>Ácido Lático (Lactato)<br>Ácido Metilhipúrico (Pesquisa de<br>Ácido Oxálico<br>Ácido Oxálico<br>Ácido Valpróico<br>Aldolase                                     | 28010523<br>28010027<br>28150044<br>28010116<br>28150066<br>28010132<br>28010175<br>28010132<br>28010132                         | 0,00<br>14,00<br>40,00<br>30,00<br>50,00<br>0,00<br>14,00<br>0,00                   | 0,00<br>4,20<br>12,00<br>9,00<br>15,00<br>0,00<br>4,20<br>0,00<br>0,00                  |      |               |        |
| Exame<br>Acetilcolinesterase Eritrocitária<br>Ácido ascórbico (vitamina C)<br>↓ Ácido Hipúrico (pesquisa de Tolu<br>Ácido Lático (Lactato)<br>Ácido Metilhipúrico (Pesquisa de<br>Ácido Oxálico<br>Ácido Oxálico<br>Ácido Valpróico<br>Aldolase<br>Aldosterona (Mineralocorticóide) | 28010523<br>28010027<br>28150044<br>28010116<br>28010116<br>28010132<br>28010175<br>28010132<br>28010132<br>28010205<br>28050037 | 0,00<br>14,00<br>40,00<br>30,00<br>50,00<br>0,00<br>14,00<br>0,00<br>0,00<br>125,00 | 4,20<br>4,20<br>9,00<br>12,00<br>9,00<br>15,00<br>0,00<br>4,20<br>0,00<br>0,00<br>37,50 |      |               |        |

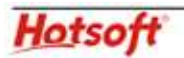

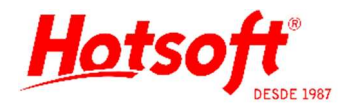

**Botão Reajustar:** É utilizado quando o usuário deseja aplicar um reajuste de valores na tabela para atualizá-la, conforme as alterações solicitadas pelos convênios.

**Modelo AMB:** Ao clicar em "Reajustar" o usuário poderá informar o reajuste dos preços (no exemplo da imagem abaixo, o "Valor do CH" dessa tabela é de 0,30 e o convênio reajustou para 0,32), informando no campo "Coeficiente de Honorários", "Valor do CH" o novo valor. Ao clicar em reajustar, os preços da tabela serão recalculados. É necessário salvar a tabela em seguida para gravar as alterações.

Há também a opção de "Percentual de reajuste" onde, ao invés de informar um valor, o usuário informará um percentual de reajuste.

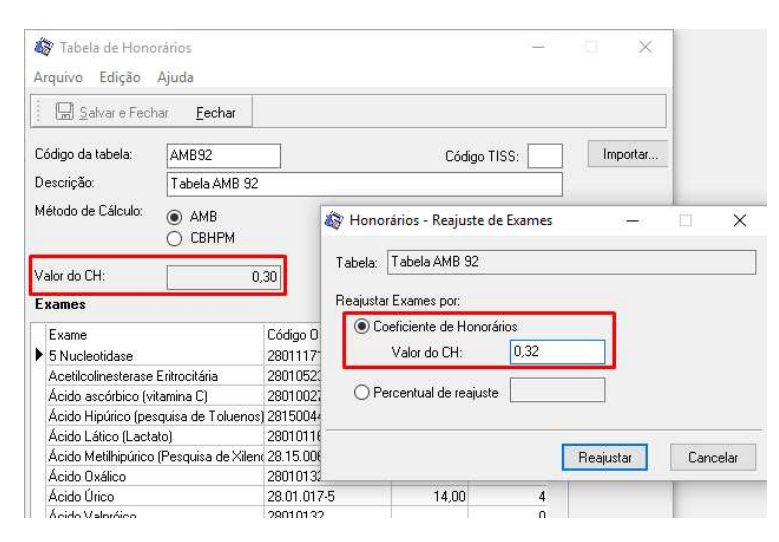

**Modelo CBHPM:** Nesse caso, ao reajustar, o sistema pede para informar os novos valores para os campos "Valor da UCO" e "Valor da Banda".

| 🏟 Tabela de Hono<br>Arquivo Edição | orários<br>Ajuda   |                       |                           |                 | -        |          | ×      |          |
|------------------------------------|--------------------|-----------------------|---------------------------|-----------------|----------|----------|--------|----------|
| <b>S</b> alvar e Fech              | nar <u>F</u> echar | 4                     |                           |                 |          |          |        |          |
| Código da tabela:                  | CBHPM10            |                       |                           | Código TISS:    | 06       | Im       | portar |          |
| Descrição:                         | CBHPM 2010         | • 6ª Edição           |                           |                 |          |          |        |          |
| Método de Cálculo:                 | ○ AMB<br>● CBHPM   | 9.20                  | Antonorários -<br>Tabala: | Reajuste de exa | imes pel | la       | -      |          |
| Valor da OCO:<br>Banda:            |                    | 1                     | Valor da UCO:             | 20,11           |          |          |        |          |
| Exames                             |                    |                       | Valor da Banda:           | 2               |          |          |        |          |
| Exame<br>5 Nucleotidase            |                    | Código ()<br>4030102: |                           |                 |          |          |        |          |
| Acetilcolinesterase                | Eritrocitária      | 4030104               |                           |                 |          |          |        |          |
| Ácido ascórbico (v                 | itamina C)         | 4030106               |                           |                 |          |          |        |          |
| Ácido Hipúrico (pe:                | squisa de Toluen   | os) 4031304.          |                           |                 |          | Design   | 201    | Consider |
| Ácido Lático (Lacta                | ato)               | 4030110               |                           |                 |          | rieajusi | ar     | Lancelar |
| Acido Metilhipúrico                | (Pesquisa de Xile  | enr 40313065          | -                         | (32             | 69       |          |        |          |

Atenção: o reajuste, em ambos os modelos, será aplicado em **todos** os exames contidos na tabela de preço alterada.

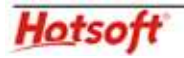